#### Producer IV, Professional

## Minimize Blue Screen Occurrences

There have been reports of Blue Screen issues on Systems with Q87 motherboards. Rimage engineering has identified several possible factors.

- 1. The USB driver installed with Rimage recovery media versions 9.0.188 and 8.7.xx can cause Blue Screen issues.
  - a. Problem is seen most frequent when storage or KVM devices are plugged into a USB port.
- 2. The Intel Video driver service that was included in the Windows image for 9.0.232. This is not necessary and can cause issues because the Intel video driver is not installed/utilized.
- 3. The amount of I/O activity to the C: drive.
  - a. DVD jobs will download the image to check for RVP.

#### Solutions:

- Run 9.0.232 recovery disc
- Disable the Intel Video Service
- Disable the RVP checking

## R I M A G E<sup>®</sup>

### Run Recovery Disc 9.0.232.0

- 1. Insert Recovery Disc 9.0.232.0, part number 3002680, Build 16.B into the bottom recorder.
- 2. Reboot the system to boot from the disc.
- 3. When prompted, remove the recovery disc and reboot.
- 4. Allow the recovery process to run as normal.

### **Disable the Intel Video Service**

- 1. Right click on "My Computer"
- 2. Click on Manage
- 3. Click on Services and Applications
- 4. Click on Services

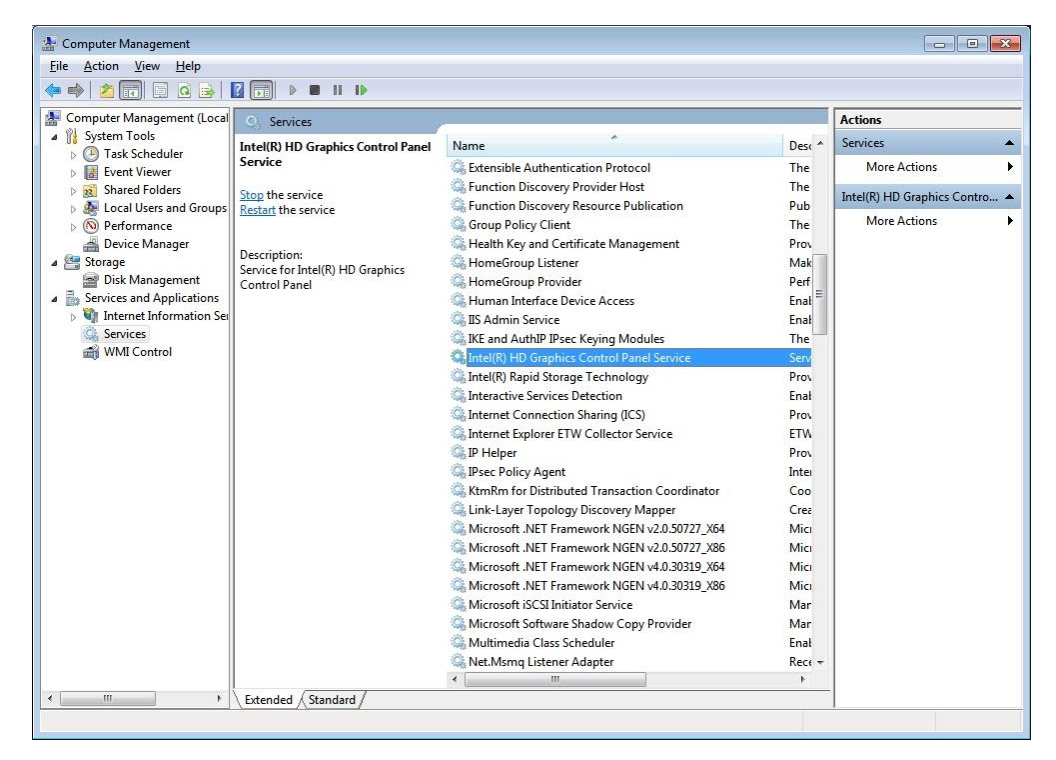

5. Right click on Intel® HD Graphics Control Panel Service

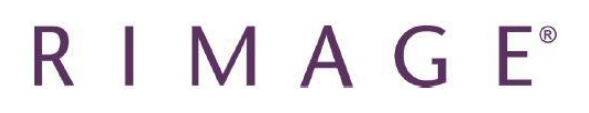

| General                       | Log On                  | Recovery                                       | Depende     | ncies         |        |  |
|-------------------------------|-------------------------|------------------------------------------------|-------------|---------------|--------|--|
| Service                       | e name:                 | igfxCUISer                                     | vice1.0.0.0 |               |        |  |
| Display name:<br>Description: |                         | Intel(R) HD Graphics Control Panel Service     |             |               |        |  |
|                               |                         | Service for Intel(R) HD Graphics Control Panel |             |               |        |  |
| Path to<br>C:\Win             | executabl<br>idows\syst | e:<br>em32\igfxCl                              | JIService.e | xe            |        |  |
| Startup                       | type:                   | Disabled 👻                                     |             |               |        |  |
| Service                       | e status:               | Started                                        |             |               |        |  |
|                               | <u>S</u> tart           | Stop                                           | )           | <u>P</u> ause | Resume |  |
|                               | <u>S</u> tart           | Stop                                           |             | Pause         | Resume |  |

6. Change startup type to "Disabled"

#### **Disable the RVP Checking in Production Server**

- 1. Open Rimage System Manager and Stop the Production Server.
- 2. Open the registry editor.
  - a. Start > Run > Regedit.
- 3. Navigate to Rimae\_EPS.
  - a. HKEY\_LOCAL\_MACHINE > SYSTEM > CurrentControlSet > Services > Rimage\_EPS.

| File Eule | view Pavorites Heip                                                                                                    |                                                                                                    |                                                                                                    |                                                                                                    |
|-----------|----------------------------------------------------------------------------------------------------|----------------------------------------------------------------------------------------------------|----------------------------------------------------------------------------------------------------|----------------------------------------------------------------------------------------------------|
|           | RDPDR     RDPERCDD     RDPRFMP     RDPRFMP     RDPUDD     RDPWD     ROPWD     RomoteAccess     RemoteAccess     Rimage_DS     Rimage_SS     Rimage_eNS     Rimage_ePS     AccumulateAlerts     AccumulateAlerts     AccumulateAlerts     AccumulateAlerts     AccumulateAlerts     AccumulateAlerts     AccumulateAlerts     AccumulateAlerts     AccumulateAlerts     AccumulateAlerts | <ul> <li>Name</li> <li>(Default)</li> <li>DependOnService</li> <li>Description</li> <li>DisplayName</li> <li>ErrorControl</li> <li>IrragePath</li> <li>ObjectName</li> <li>Start</li> <li>Start</li> <li>Wow64</li> </ul> | Type<br>REG_SZ<br>REG_MULTLSZ<br>REG_SZ<br>REG_DWORD<br>REG_EXPAND_SZ<br>REG_DWORD<br>REG_DWORD<br>REG_DWORD | Data         (value not set)         Rimage_eMS         Enables full utilization of resources through async         Rimage Production Server         0x0000000 (0)         C:\Program Files (x86)\Rimage\Production Server\         LocalSystem         0x0000000 (2)         0x0000000 (1) |
| *         | AccumulateWaiting                                                                                                    | •                                                                                                    | m                                                                                                    | •                                                                                                    |

# R I M A G E<sup>®</sup>

4. With Rimage\_EPS selected, right-click ImagePath and select Modify.

| Name                                   |                              | Туре         | Data                                                                          |  |
|----------------------------------------|------------------------------|--------------|-------------------------------------------------------------------------------|--|
| ab (Default)                           |                              | REG_SZ       | (value not set)                                                               |  |
| ab DependOnService                     |                              | REG_MULTI_SZ | Rimage_eMS                                                                    |  |
| ab Description                         |                              | REG_SZ       | Enables full utilization of resources through async                           |  |
| ab DisplayName                         |                              | REG_SZ       | Rimage Production Server                                                      |  |
| B ErrorControl P                       |                              | REG_DWORD    | 0x00000000 (0)                                                                |  |
| Mage<br>Object<br>Start<br>Type<br>WOW | Modify<br>Modify Binary Data | ORD          | C:\Program Files (x86)\Rimage\Production Sen<br>LocalSystem<br>0x00000002 (2) |  |
|                                        | Delete<br>Rename             | ORD          | 0x00000010 (16)<br>0x00000001 (1)                                             |  |

5. At the end of the Value Data, add "-norvpchk" and press OK.

| Edit String                  |                      | ×                      |
|------------------------------|----------------------|------------------------|
| Value name:                  |                      |                        |
| ImagePath                    |                      |                        |
| Value data:                  |                      |                        |
| ram Files (x86)\Rimage\Produ | ction Server\eps.exe | -scm -dly_10 -norvpchk |
|                              | 0                    | K Cancel               |
|                              |                      |                        |

- 6. Close Registry Editor.
- 7. Restart the computer.